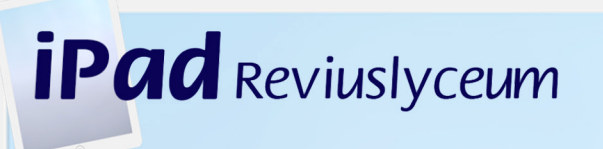

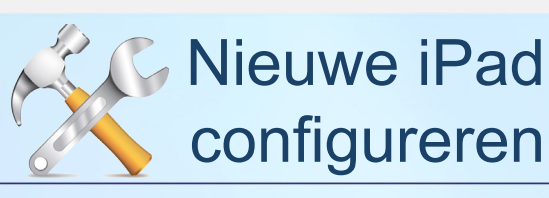

# Ipad configureren en installeren

De hele installatieprocedure bestaat uit vier stappen:

**Stap 1:** Geldig email-adres op een PC of laptop dat de leerling kan gebruiken om een Apple-ID aan te maken. Dit email-adres mag nog niet gebruikt zijn voor een Apple-ID. Het aanmaken van het Apple-ID gebeurt pas NA het instellen van de iPad.

Stap 2: Activeren en instellen van de iPad.

**Stap 3:** Aanmaken van een Apple-ID en activeren van de iTunes-Card, zodat de leerling aankopen (Apps) kan doen uit de App-store.

Stap 4: Installeren van de betaalde en gratis apps

# Stap 1:

Benodigdheden:

- Nieuwe iPad aan oplader
- iTunes-Card
- Geldig Email-adres op PC of Laptop

# Stap 2: Activeren en instellen van de iPad

#### 1: Inschakelen

Zorg dat de iPad verbonden is met de oplader.

Schakel de iPad in door de aan/uitknop bovenop even ingedrukt te houden. Je wordt begroet door een Hallo-scherm. Veeg met je vinger over de tekst onderin het scherm.

#### 2: Taal en regio kiezen

Je wilt je nieuwe iPad natuurlijk in het Nederlands gebruiken. Tik op de gewenste taal en je gaat door naar de volgende stap, waar je de gewenste regio kunt kiezen, bijvoorbeeld 'Nederland'.

#### 3: Draadloos netwerk instellen

Om thuis en op school te kunnen internetten moet je de iPad te verbinden met een draadloos netwerk. Kies jouw netwerk en vul het bijbehorende wachtwoord in.

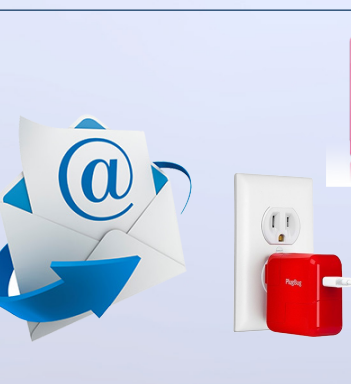

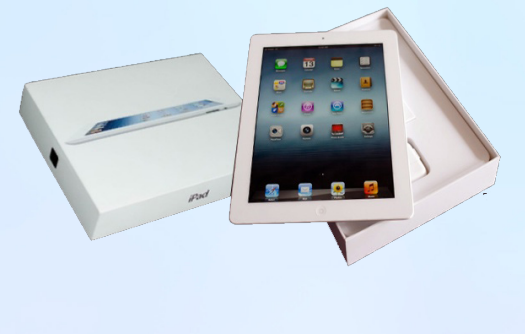

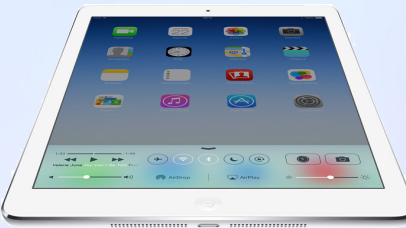

Lentiz

Reviu

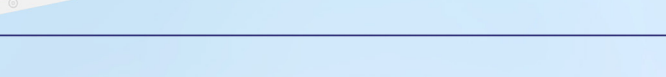

# Stap 2: Activeren en instellen van de iPad

#### 4: iOS-apparaat activeren

iPad Reviuslyceum

Het zal nu een paar seconden duren om de iPad te activeren. Je ziet een ronddraaiend cirkeltie op het scherm. Gebeurt er helemaal niets? Dan is de activatieserver van Apple overbelast en moet je het op een later moment nog eens proberen.

## 5: Zet locatiedeling aan of uit

Locatiedeling is nodig voor bepaalde apps, bijvoorbeeld navigatie en sociale media-apps. Zet dit aan.

## 6: Instellen als nieuw apparaat of back-up terugzetten

Je hebt nu twee mogelijkheden: je stelt iPad in als nieuw apparaat of je zet een eerdere back-up terug. Heb je eerder een iPad gebruikt, dan is het terugzetten van de back-up de makkelijkste en snelste manier, want daarmee heb je in één keer al je instellingen en apps terug. In dit geval kies je voor: Configureer als nieuwe iPad

## 7: Inloggen met je Apple ID

Negeer bij het instaleren van je iPad de aanmaak van een Apple ID. Doe dit pas na het activeren van je iPad! Kies voor: Sla deze stap over

#### 8: Voorwaarden accepteren

Je krijgt een lange lijst met voorwaarden te zien. Ga je ermee akkoord, dan vind je onderin het scherm een linkje, waarop je kunt klikken

#### 9: Maak code aan

Hier kun je een beveiligingscode opgeven voor je iPad. Kies voor: stel een code in (Noteer ergens deze code)

# 10: Diagnostische info

Kies hier voor: Stuur niet

#### 11: Je kunt beginnen!

Eindelijk, je kunt beginnen met het gebruik van je nieuwe iPad. Je kunt je iPad registreren bij Apple. Dit kun je ook in een later stadium doen.

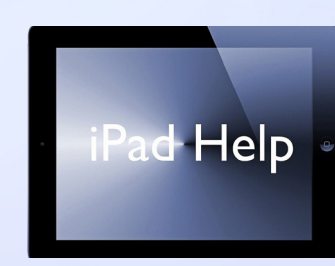

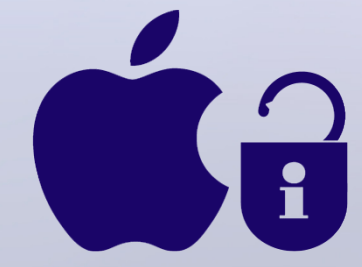

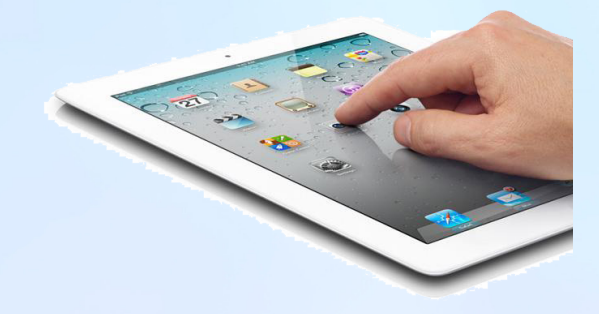

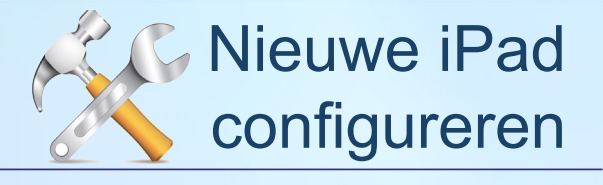

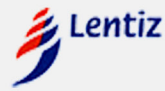

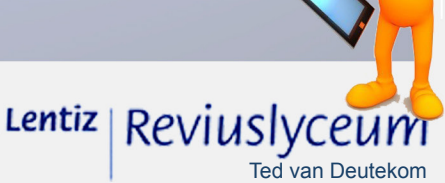

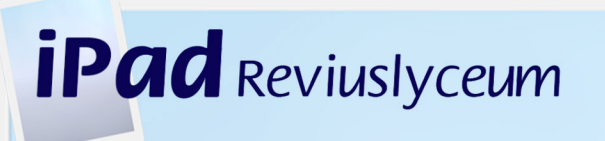

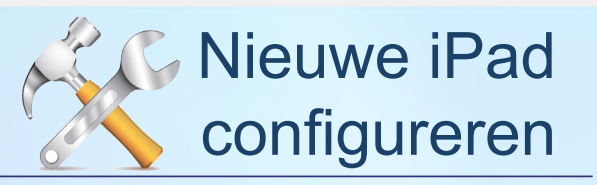

## Stap 3: Aanmaken van een Apple-ID en activeren van de iTunes-Card

1: Ga naar de app-store en probeer een gratis app te installeren. Dit zal worden geweigerd omdat je nog geen Apple-ID aan je iPad hebt gekoppeld.

- 2: Kies: Nieuw account
- 3: Voer het geldige email-adres in
- 4: Kies een wachtwoord
- 5: Kies drie beveiligingsvragen en geef de antwoorden
- 6: Voer de geboortedatum in
- 7: Zet email-abonnementen uit
- 8: Kies bij betaalinformatie voor GEEN
- 9: Voer de code van de iTunes-kaart in
- 10: Typ de adresgegevens in
- 11: Daarna wordt er een verificatiemail verzonden naar het email-adres op de pc of laptop
- 12: Bevestig deze mail door verifieer nu te kiezen, vergeet deze stap NIET!
- 13: Log op het volgende scherm in met je Apple-ID (email en wachtwoord) om het Apple-ID te verifiëren en te activeren.

#### Stap 4: Installeren van de betaalde en gratis apps

1. Installeer alle betaalde apps. Bij een nieuwe iPad moeten de volgende apps gratis zijn: Keynote, Garageband, iMovie, Pages en Numbers

2. Installeer alle gratis Apps

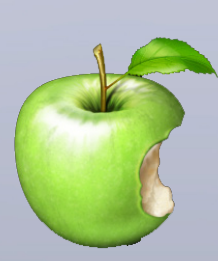

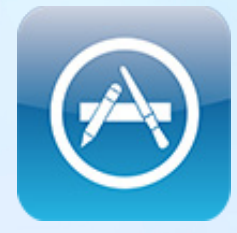

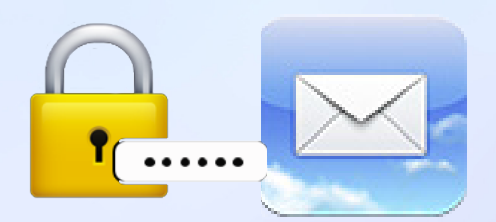

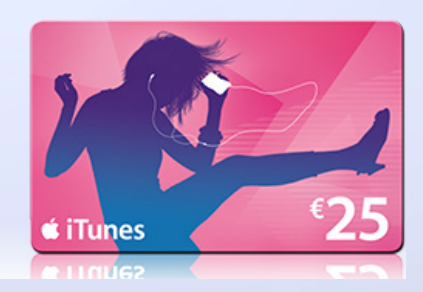

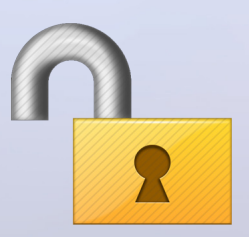

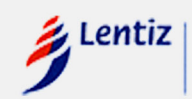

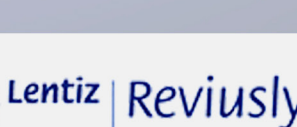

Ted van Deutekom